# **Digital Token Activation** Bankoh Business Connection (BBC)

# Ah Bank of Hawai'i

### **STEP 1**

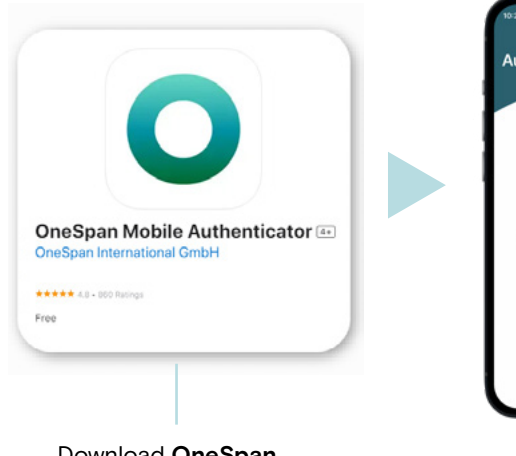

Download OneSpan **Mobile Authenticator** on mobile device.

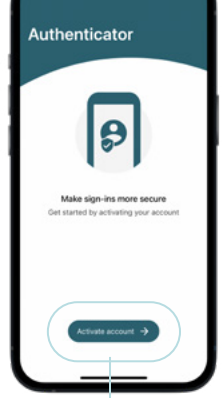

At Welcome screen, press Activate account.

### **STEP 2**

| 3-5769-007   | LINE ACTIVATION USI      |                         | ×                           |             |  |
|--------------|--------------------------|-------------------------|-----------------------------|-------------|--|
| E Har your u | ser name and passened to | start the Middle Author | ritialis office actuals     | n.          |  |
| User Name    |                          |                         |                             |             |  |
| Pesserd      |                          |                         |                             |             |  |
| RECISITE     | 8 <b>F</b>               |                         |                             |             |  |
|              |                          |                         |                             |             |  |
|              |                          |                         |                             |             |  |
|              |                          | Crayinght & 2021 Br     | ania of Hawaii Inc. All rig | No received |  |

Log into <u>Digital Token Registration</u> site. (Google Chrome recommended):

User Name: BBC Company ID\_User ID (i.e. 1234567899\_John).

Password: Sent via mail or code from current physical token.

#### STEP 3

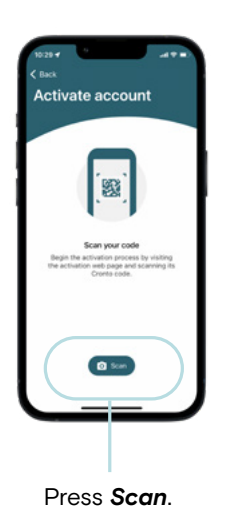

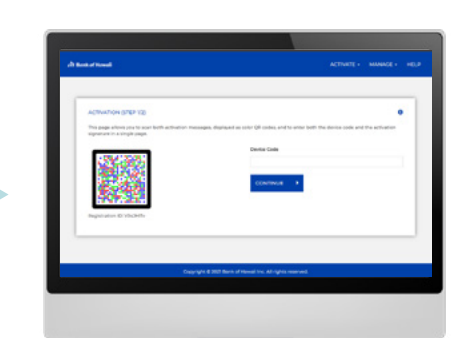

Scan first CRONTO code to obtain "Device Code."

#### STEP 4

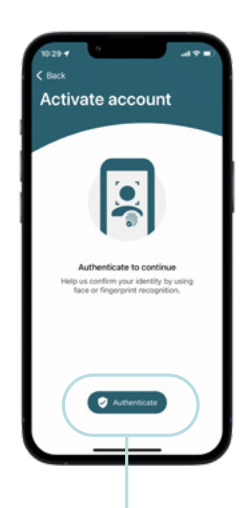

Press Authenticate to set up authentication based on mobile device settings (i.e. PIN, fingerprint, or facial recognition).

Hawaii: 808-694-8021 Toll-Free: 877-232-0118 Guam: 671-479-3629 or 671-479-3633 Email: cmsrequest@boh.com

MEMBER FDIC

©2023 Bank of Hawaii dba Bank of Hawai'i

# **Digital Token Activation** Bankoh Business Connection (BBC)

# Ah Bank of Hawai'i

## **STEP 5**

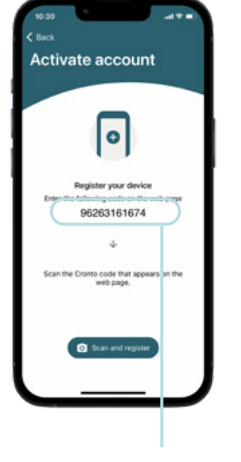

Enter 11-digit device code.

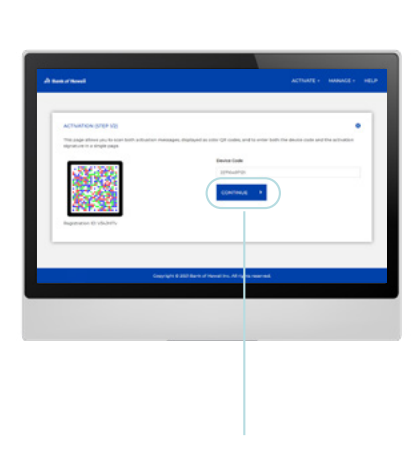

Click Continue.

## **STEP 6**

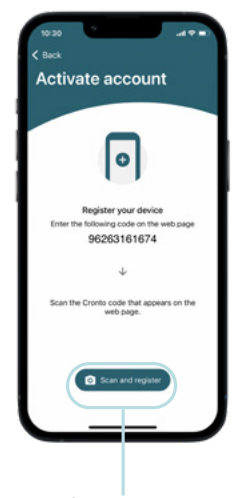

Press Scan and register.

## STEP 7

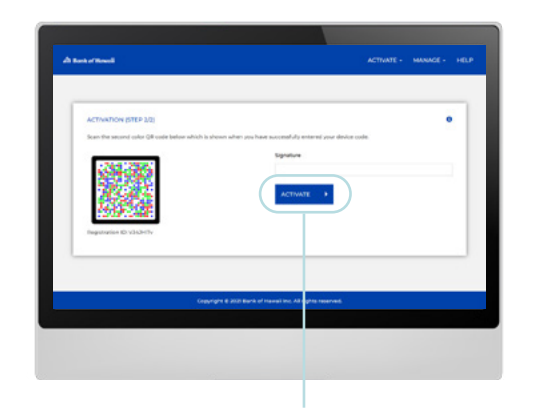

Scan second CRONTO code to obtain "Signature." Enter 6-digit code in signature field. Click Activate. Activation completed message will appear on screen.

## **STEP 8**

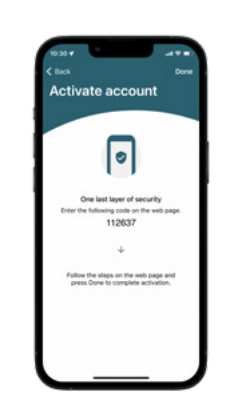

Press Done to complete token activation. At the Warning screen, press Done to view one-time security code.

## STEP 9

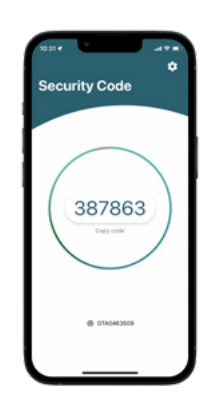

Activation is complete once one-time security code appears. Immediately log in to Bankoh Business Connection for final activation.

Hawaii: 808-694-8021 Toll-Free: 877-232-0118 Guam: 671-479-3629 or 671-479-3633 Email: cmsrequest@boh.com

MEMBER FDIC

©2023 Bank of Hawaii dba Bank of Hawai'i